## NYT SYSTEM FOR BANEBOOKING

I løbet af december 2016 nedlægges det eksisterende banebooking-system.

Det nye booking-system minder meget om det gamle (bortset fra administrationen, som er ret så avanceret).

Hele medlemskartoteket er overført til det nye system. Dog er alle kodeordene ændrede, så du kan ikke logge ind med dit gamle kodeord.

Det første du skal gøre er:

- 1. Gå ind på kalundborgtennisklub.memberlink.dk
- 2. Klik på Glemt kodeord (se billedet nedenfor):

| Log ind<br>Angiv dit brugernavn og kodeord for at logge ind på<br>siden.<br>Brugernavn                 |
|----------------------------------------------------------------------------------------------------|
|                                                                                                    |
| Kodeord                                                                                                |
|                                                                                                    |
| 🔲 husk mig på siden?                                                                                   |
| ► Log ind med                                                                                          |
| Glemt login?  Individelse online                                                                       |
|                                                                                                    |
|                                                                                                    |
| Log ind                                                                                                |
| Angiv dit brugernavn og kodeord for at logge ind på siden.                                             |
| Indtast venligst din e-mail adresse i nedenstående felt,<br>så sender vi dig dine konto informationer. |
| taweb@taweb.dk                                                                                         |
| Send                                                                                                   |

3. Indtast din mailadresse og tryk Send

Det er selvfølgelig en forudsætning, at der er registreret en gyldig mailadresse i kartoteket.

Du modtager nu i din indbakke denne mail som nedenfor:

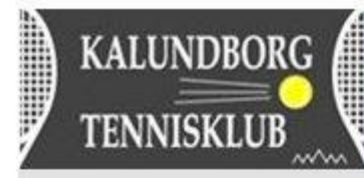

KALUNDBORG Kalundborg Tennisklub

# Her er dine brugere

Husk at der skelnes mellem store og små bogstaver i både brugernavn og kodeord.

Brugernavn: taweb@taweb.dk

For at sætte dit kodeord: <u>klik her</u> (Af sikkerhedsmæssige årsage "virker linket kun én gang)

Gå til http://kalundborgtennisklub.memberlink.dk og log på... God fornøjelse

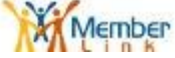

Klik på "klik her" og skriv et valgfrit kodeord (som derefter skal gentages). Bemærk, at der skelnes mellem små og store bogstaver. Der er ingen specifikke krav til kodeordet (kan være bogstaver og/eller tal).

## Ændre kodeord

Angiv det kodeord du ønsker at bruge på siden.

Login

#### Dit brugernavn

taweb@taweb.dk

du kan ændre dit brugernavn under "Ændre indstilinger" i højre hjørne, når du er logget ind.

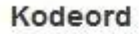

....

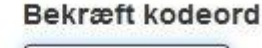

angiv det kodeord du vil benytte på siden. Der skelnes mellem store og små bogstaver.

....

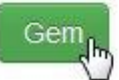

Du kan herefter logge på med det valgte kodeord. Kontrollér og ret evt. dine oplysninger i kartoteket og tryk Gem nederst i billedet.

Hvis det ikke fungerer, kan du kontakte Torben (2063 8315 eller it@taweb.dk), så skal jeg hjælpe.

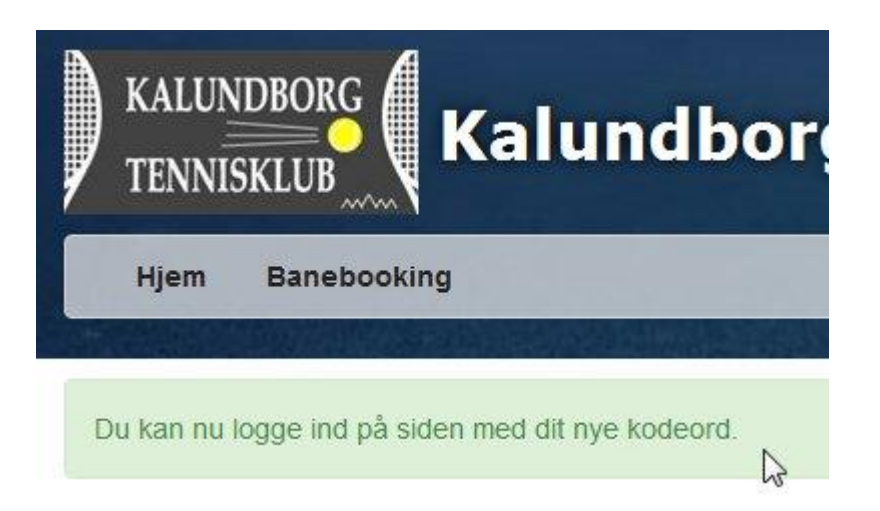

Hvis dine oplysninger ændres (mailadresse, telefon, adresse o.lign) kan du gå ind og ændre dem således:

| Adresse | Testvej         |  |  |
|---------|-----------------|--|--|
|         | 4400 Kalundborg |  |  |
| e-mail  | taweb@taweb.dk  |  |  |
| Mobil   | +4520638315     |  |  |

#### BOOKING

Nu er du klar til at booke baner.

Log ind med dit brugernavn og kodeord:

Bemærk, at du kun kan booke en banetime med makker og højst 2 banetimer ad gangen. Du kan også kun booke banetimer op til 14 dage frem i tiden.

Klik på den ønskede time:

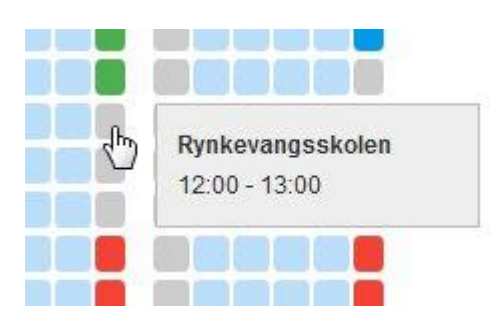

| Tilmeld dig aktiviteten                         |     |
|-------------------------------------------------|-----|
| Tidspunkt                                       |     |
| Dato: 10. december 2016<br>Tid: 12:00 til 13:00 |     |
| bane                                            |     |
| Rynkevangsskolen                                |     |
| Deltagere                                       |     |
| Test Medlem                                     |     |
| + Vælg partner                                  |     |
|                                                 | Luk |

### Søg medspiller:

| sonja            | Q         | Vis alle |      |
|------------------|-----------|----------|------|
| Navn             | Etiketter |          |      |
| Aleksander Storm |           | Junior   | Vælg |
| Alfred Kruse     |           | Junior   | Vala |

| a                                                                                                    | Q       | Vis alle | -   |
|----------------------------------------------------------------------------------------------------|---------|----------|-----|
| n                                                                                                    | Etikett | er       |     |
| ja Anskjær                                                                                                    | Senio   | Vælg     |     |
|                                                                                                    |         |          | Luk |
| Medlem                                                                                                    |         |          |     |
| /ælg partner                                                                                                   |         |          |     |
|                                                                                                    |         |          |     |
| o olt mu                                                                                                    |         |          |     |
| JOK NU:                                                                                                    |         |          |     |
| dig aktiviteten                                                                                                |         |          |     |
| and a second second second second second second second second second second second second second second second |         |          |     |
|                                                                                                    |         |          |     |
| spunkt                                                                                                    |         |          |     |
| 10. december 2016                                                                                              |         |          |     |
| 12:00 til 13:00                                                                                                |         |          |     |
|                                                                                                    |         |          |     |
| er                                                                                                    |         |          |     |
| evangsskolen                                                                                                   |         |          |     |
|                                                                                                    |         |          |     |
| tagere                                                                                                    |         |          |     |
| Medlem                                                                                                    |         |          |     |
| a Anskiær 💼                                                                                                    |         |          |     |
|                                                                                                    |         |          |     |
| æig partner                                                                                                    |         |          |     |
|                                                                                                    |         |          |     |
|                                                                                                    |         |          |     |
|                                                                                                    |         |          |     |

Du modtager nu en bekræftelse på e-mail i din indbakke:

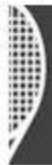

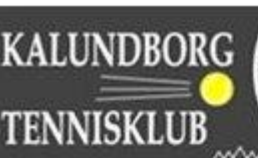

Hej Sonja

Information:

#### **Aktivitet: Banebooking**

Rynkevangsskolen, 10. december 2016 12:00

Deltagere: **Test Medlem** Sonja Anskjær

2

#### **Oprettet af: Test Medlem**

Hvis du ikke vil fylde din indbakke med denne type mail, så downloaded MemberLink app'en. Du kan i app'en under "Notifikationer" angive hvor du gerne vil have beskeder. Du kan også gøre det via hjemmesiden, i din personlige menu, under "Indstil notifikationer".

Skal timen aflyses, kan du slette bookingen således:

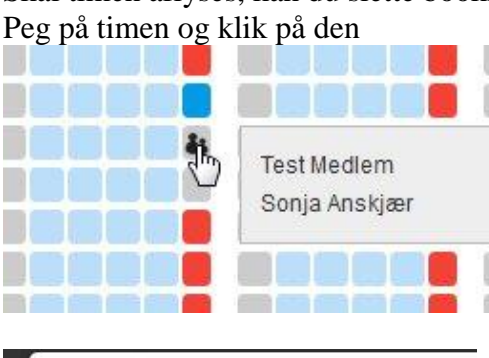

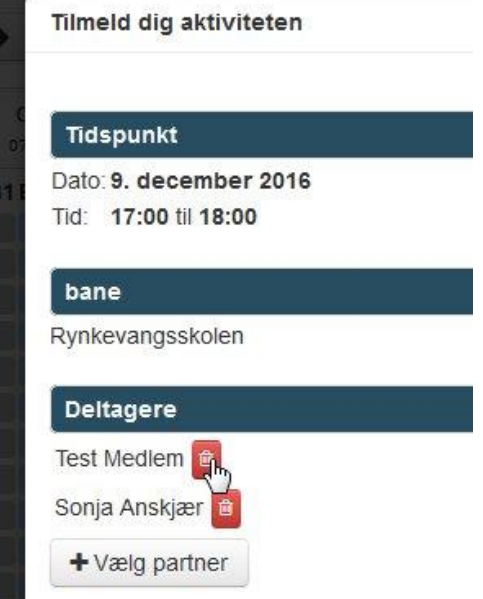

Denne aktivitet kræver minimum 2 deltagere. Hvis du sletter denne booking, vil de andre på samme tid også blive slettet.

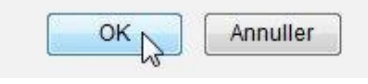

så er bookingen slettet. Du og makkeren får en mail.

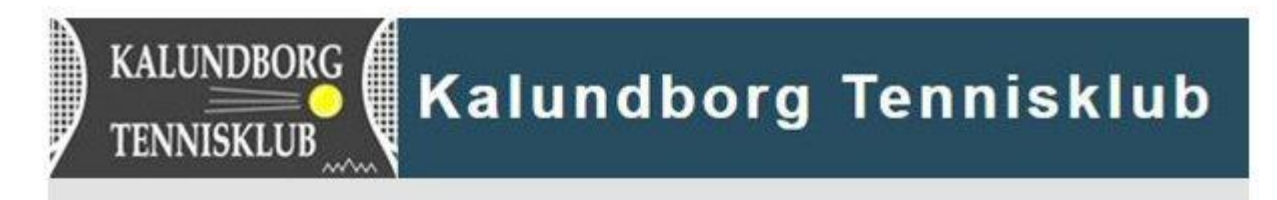

Hej Test

Information:

Aktivitet: Banebooking Tidspunkt: 9. december 2016 17:00 bane: Rynkevangsskolen

Lige aflyst: Test Medlem Sonja Anskjær

2

Ændret af: Test Medlem

Hvis du ikke vil fylde din indbakke med denne type mail, så downloaded MemberLink app'en. Du kan i app'en under "Notifikationer" angive hvor du gerne vil have beskeder. Du kan også gøre det via hjemmesiden, i din personlige menu, under "Indstil notifikationer".